ب دراج بقي

تاریخ : /۱۳۹۶/۰۰ شماره : پیوست : ندارد

فنے مہندسے تراشه ارتباطات هوشمند پاسارگاد

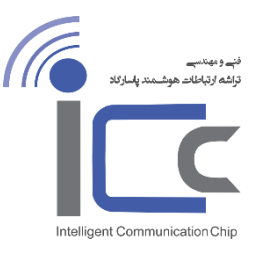

# تنظيمات لينک پيوند Unity + Unity

تنظيمات لينک پيوند PTP

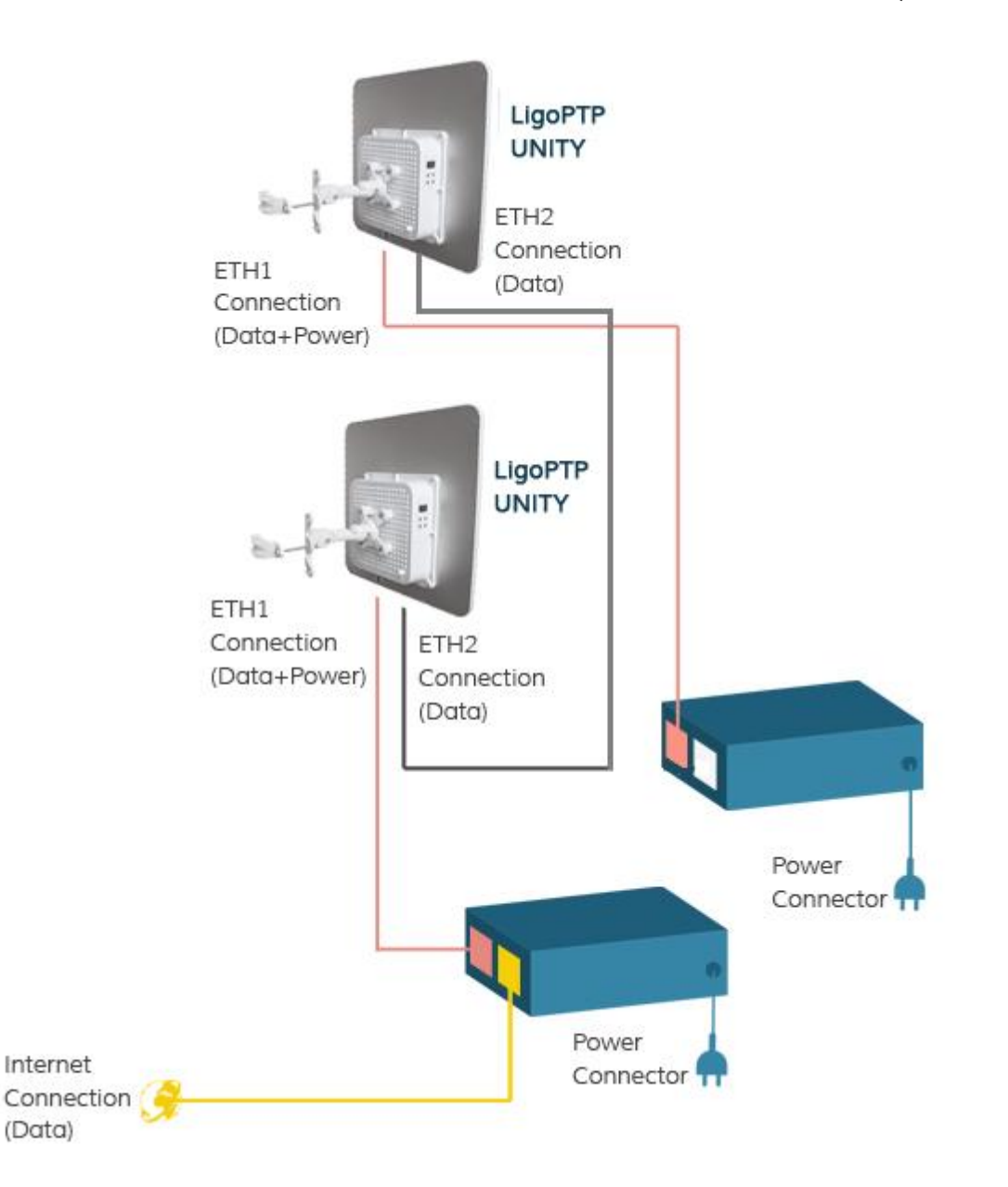

www.iccnet.ir ligowave.org

آدرس ، تهران، تقاطع خیابان ولیعصر و طالقانی، مجنمع نـور تهران، طبقه پنجم اداری، واحد ۱۷۰۷ تلفن ، ۹–۸۸۲۲۷۹۵۶ تلفکس ، ۷–۸۸۳۸۳۸۰

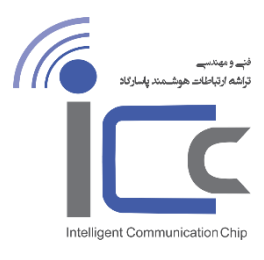

فنے مهندسے تراشه ارتبا**ط**ات هوشمند پاسارگاد

اول از هر کاری با استفاده از Link Calculator لیگوویو بررسی می کنیم که آیا امکان برقراری لینک فراهم است یا خیر

#### تنظیمات دستگاه Master

تنظيم يک دستگاه PTP Unity در مد Master . افزودن يک Link ID واحد. فعال کردن site Survey و انتخاب فرکانس آزاد.

همه کانالهای انتخاب شده در لیست را پاک کنید و فقط تعداد کمی فرکانس که در دیگر دستگاه ها انتخاب نشده است را انتخاب نمایید

| tatus Configuration | Tools             |                            |                          |
|---------------------|-------------------|----------------------------|--------------------------|
|                     | Network Radio     | QoS System Services Ma     | aintenance               |
| Operating mode      | Master            | Country CT                 |                          |
| Link ID             | unity-link        | Radio mode                 | ■ MIMO 2x2 ▼             |
| Broadcast link ID   |                   | Max data rate, Mbps        | a 300 (64QAM 5/6) ▼      |
| Frequency, MHz      | Auto Channel list | Auto data rate             | Dynamic algorithm        |
| Channel width, MHz  | 40                | Data rate fallback         | < Normal V               |
| Encryption          | None              | Enable DFS<br>Enable AMSDU | ; <u>v</u><br>J <b>v</b> |
| Passphrase          |                   | Enable ATPC                | : 🗹                      |
|                     |                   | Transmit power, dBm        | 27                       |

در قسمت Configuration تب network را روی 2<sup>nd</sup> Link Configuration قرار دهید. این مد به شما اجازه خواهد داد که دستگاه دوم را از طریق پورت دوم ( eth2 ) کانفیگ کنید. IP دستگاه PTP Unity اصلی خود را که در مد Master قرار دارد را تغیر دهید یا آن را به صورت پیشفرض رها کنید:

|                           | م والاج بع                                                                                                    | نیے و بیندے<br>تولیلہ اور بلخانہ ہوئے میں پاساز کاد                                                                                                    |
|---------------------------|----------------------------------------------------------------------------------------------------|----------------------------------------------------------------------------------------------------|
|                           |                                                                                                    |                                                                                                    |
|                           | 40                                                                                                    |                                                                                                    |
| د پاسارگاد                | قلے مہلدسے<br>تراشہ ارتباطات ھوشمن                                                                                                    | Intelligent Communication Chip                                                                                                    |
|                           |                                                                                                    |                                                                                                    |
| ion Tools                 | Refresh Apply Disc                                                                                                    | ard Save & Apply Logout                                                                                                    |
| Network Radio             | QoS System Services Main                                                                                                    | itenance                                                                                                    |
| 2nd Link Configuratio 🛛 🔻 |                                                                                                    |                                                                                                    |
|                           | Ethernet settings                                                                                                    |                                                                                                    |
| Static IP 🔹               | ETH1 auto negotiation                                                                                                    | $\checkmark$                                                                                                    |
| 192.168.2.66              | ETH1 configuration                                                                                                    | 10M/100M/1000M                                                                                                    |
| 255.255.255.0             | ETH2 auto negotiation                                                                                                    |                                                                                                    |
| 192.168.2.1               | ETH2 configuration                                                                                                    | 10M/100M/1000M                                                                                                    |
|                           | Management VLAN                                                                                                    |                                                                                                    |
|                           |                                                                                                    | Management VLAN enabled                                                                                                    |
|                           | ند پاسازگاد<br>ion Tools<br><u>Network Radio</u><br><u>2nd Link Configuratio</u> •<br><u>Static IP</u> •<br>192.168.2.66<br>255.255.255.0<br>192.168.2.1 | ettersh دين<br>عند مهندي<br>عند مهندي المارك<br>عند مهندي المارك<br>عند مارك<br>عند مارك<br>عند مارك<br>عند مارك<br>عند مارك<br>عند مارك مارك<br>عند مارك<br>عند مارك مارك<br>عند مارك مارك<br>عند مارك مارك<br>عند مارك مارك<br>عند مارك مارك<br>عند مارك مارك مارك مارك<br>عند مارك مارك مارك مارك<br>عند مارك مارك مارك مارك مارك مارك مارك مارك |

رادیو PTP Unity دومخود را در مد Master کانفیگ کنید. ویک Link ID واحد که با دستگاه Unity اول شما متفاوت باشد را برای دستگاه PTP Unity را دومخود را در مد Master کانفیگ کنید. Unity انتخاب نمایید. Site Survey را فعال کنید و یک فرکانس آزاد را برای آن انتخاب کنید.

همه کانالهای انتخاب شده در لیست را پاک کنید و فقط تعداد کمی فرکانس که در دیگر دستگاه ها انتخاب نشده است را انتخاب نمایید که با فرکانس ذستگاه 300MHz , PTP Ynity اختلاف داشته باشد.

|                                          | مسيد والمطبع                                 | نې و بېنې<br>تراشه لر اخلام هوشمند په ار کلا |
|------------------------------------------|----------------------------------------------|----------------------------------------------|
| تاريخ : /۰۰۰<br>شماره :<br>پيوست : ندارد | فنے مهندسے<br>تراشه ارتباطات هوشمند پاسارگاد | Intelligent Communication Chip               |
|                                          |                                              |                                              |

| LigoWa     | ave          |                   | R        | efresh       | Apply           | Discard        | Save & Apply    | Logout   |
|------------|--------------|-------------------|----------|--------------|-----------------|----------------|-----------------|----------|
| Status Cor | nfiguration  | Tools             |          |              |                 |                |                 |          |
|            |              | Network Ra        | idio QoS | System       | Services        | Maintenar      | ice             |          |
| Opera      | ating mode   | Master            | ▼]       | Country CT   | ,               |                |                 |          |
|            | Link ID      | unity-link1       |          |              | Radio n         | node MI        | MO 2x2          |          |
| Broad      | cast link ID | $\checkmark$      |          | Ma           | ax data rate, I | Mbps <b>30</b> | ) (64QAM 5/6)   | •        |
| Freq       | uency, MHz   | Auto Channel list |          |              | Auto data       | rate Dy        | namic algorithm |          |
| Channel    | width, MHz   | 40                | •        |              | Data rate fall  | back No        | rmal            | <b>_</b> |
|            | Encountion   | None              |          |              | Enable          | DFS 🗸          |                 |          |
|            | Encryption   | None              |          |              | Enable AM       | ISDU 🗸         |                 |          |
|            | Passphrase   |                   |          |              | Enable /        | ATPC 🗸         |                 |          |
|            |              |                   |          | Tra          | ansmit power,   | dBm            |                 | 27       |
|            |              |                   |          | Transmit que | eue length, fra | ames           |                 | 64       |

IP دستگاه PTP Unity دوم خود که در مد Master قرار دارد را به طور مثل به ۱۹۲٬۱۶۸٬۲٫۶۷ تغییر دهیدو Network mode را به Switch تغیر دهید:

1898/.

| . I.                                                                                                  |                                                                                      | ب دواج جم                                                                                                    | د موسمد پاری                                   |
|----------------------------------------------------------------------------------------------------|--------------------------------------------------------------------------------------|----------------------------------------------------------------------------------------------------|------------------------------------------------|
| تاريخ :<br>شماره :<br>پيوست                                                                           | . پاسارگاد                                                                           | فنے مهندسے<br>تراشه ارتباطات هوشمند                                                                                                 | Intelligent Communicat                         |
| LigoWave                                                                                              |                                                                                      | Referch Arealis Di                                                                                                    | and Source Araba                               |
| Status Configurat                                                                                     | ion Tools<br>Network Radio                                                           | QoS System Services Mai                                                                                                    | ntenance                                       |
|                                                                                                    | Cuart I-                                                                             |                                                                                                    |                                                |
| Network mode                                                                                          | Switch                                                                               | J                                                                                                    |                                                |
| IP settings                                                                                           | Switch                                                                               | Ethernet settings                                                                                                    |                                                |
| IP settings<br>Method                                                                                 | Static IP                                                                            | Ethernet settings                                                                                                    | ✓                                              |
| IP settings<br>Method<br>IP address                                                                   | Static IP         •           192.168.2.67         •                                 | Ethernet settings<br>ETH1 auto negotiation<br>ETH1 configuration                                                                    | ✓<br>10M/1000M ▼                               |
| IP settings<br>Method<br>IP address<br>Subnet mask                                                    | Static IP         V           192.168.2.67         255.255.255.0                     | Ethernet settings<br>ETH1 auto negotiation<br>ETH1 configuration<br>ETH2 auto negotiation                                           | ✓<br>10M/1000M ▼<br>✓                          |
| IP settings<br>Method<br>IP address<br>Subnet mask<br>Default gateway                                 | Static IP                                                                            | Ethernet settings<br>ETH1 auto negotiation<br>ETH1 configuration<br>ETH2 auto negotiation<br>ETH2 configuration                     | ✓<br>10M/1000M ▼<br>✓<br>10M/1000M ▼           |
| IP settings<br>Method<br>IP address<br>Subnet mask<br>Default gateway<br>DNS server 1                 | Static IP         •           192.168.2.67         •           192.168.2.1         • | Ethernet settings<br>ETH1 auto negotiation<br>ETH1 configuration<br>ETH2 auto negotiation<br>ETH2 configuration<br>Management VI AN | ✓<br>10M/100M/ ▼<br>✓<br>10M/100M/1000M ▼      |
| IP settings<br>Method<br>IP address<br>Subnet mask<br>Default gateway<br>DNS server 1<br>DNS server 2 | Static IP            192.168.2.67         255.255.0           192.168.2.1            | Ethernet settings<br>ETH1 auto negotiation<br>ETH1 configuration<br>ETH2 auto negotiation<br>ETH2 configuration<br>Management VLAN  | ✓<br>10M/100M/1000M ▼<br>✓<br>10M/100M/1000M ▼ |

#### تنظیمات دستگاه Slave

### تنظيمات Slave Unity اصلى

در این دستگاه وارد قسمت Configuration شوید و قسمت Network Mode را انتخاب نمایید و آن را به 2<sup>nd</sup> Link Configuration تغییر دهید. این مد به شما اجازه خواهد داد که دستگاه دوم را از طریق پورت دوم ( eth2 ) کانفیگ کنید. Link ID که شبیه دستگاه Master اصلی است را اضافه کنید .

| · 1•                                                      | ارمي<br>م<br>م               | بولا                                                                                                    | (                                                          | لله هوشمند پاسازگاد |
|-----------------------------------------------------------|------------------------------|----------------------------------------------------------------------------------------------------|------------------------------------------------------------|---------------------|
| تاريخ :<br>شماره :<br>پيوست :                             | ٩ <b>٤</b> ٩ ٩ ٩ ٠ ٠ ٠ ٠     | فنے <b>می</b> ندسے<br>تاثہ انتاجا اور م                                                                                                    |                                                            |                     |
| C LigoWave                                                |                              | Pofash                                                                                                    | Discand                                                    | S. Analy            |
| Status Configuration                                      | Tools                        | A Contraction of the second second se | J Uiscard J Save                                           |                     |
|                                                           | Network Radio Qo             | 5 System Service                                                                                                    | s Maintenance                                              |                     |
| Operating mode                                            | Slave 🗸                      | Country CT                                                                                                    |                                                            |                     |
|                                                           |                              |                                                                                                    |                                                            |                     |
| Link ID                                                   | unity-link                   | Radio mode                                                                                                    | MIMO 2x2                                                   | •                   |
| Link ID<br>Channel vidth, MHz                             | unity-link<br>40 v           | Radio mode<br>Max data rate, Mbps                                                                                                    | MIMO 2x2<br>300 (64QAM 5/6)                                | <b>▼</b>            |
| Link ID<br>Channel width, MHz<br>Encryption               | unity-link<br>40 v<br>None v | Radio mode<br>Max data rate, Mbps<br>Auto data rate                                                                                                    | MIMO 2x2<br>300 (64QAM 5/6)<br>Dynamic algorithm           | ▼<br>▼<br>▼         |
| Link ID<br>Channel width, MHz<br>Encryption<br>Passphrase | unity-link<br>40 V<br>None V | Radio mode<br>Max data rate, Mbps<br>Auto data rate<br>Data rate fallback                                                                                                    | MIMO 2x2<br>300 (64QAM 5/6)<br>Dynamic algorithm<br>Normal | ▼<br>▼<br>▼         |
| Link ID<br>Channel width, MHz<br>Encryption<br>Passphrase | unity-link<br>40 V<br>None V | Radio mode<br>Max data rate, Mbps<br>Auto data rate<br>Data rate fallback<br>Enable DFS                                                                                                    | MIMO 2x2<br>300 (64QAM 5/6)<br>Dynamic algorithm<br>Normal |                     |
| Link ID<br>Channel width, MHz<br>Encryption<br>Passphrase | unity-link<br>40 v<br>None v | Radio mode<br>Max data rate, Mbps<br>Auto data rate<br>Data rate fallback<br>Enable DFS<br>Enable AMSDU                                                                                                    | MIMO 2x2<br>300 (64QAM 5/6)<br>Dynamic algorithm<br>Normal |                     |

IP دستگاه PTP Unity اصلی خود را که در مد Slave قرار دارد را به PTP Unity تغیر دهید :

|                                                                                                    |                                                                                | ب وروج مح                                                                   | supervised and set                                                                                     |
|----------------------------------------------------------------------------------------------------|--------------------------------------------------------------------------------|-----------------------------------------------------------------------------|----------------------------------------------------------------------------------------------------|
| تاريخ :<br>شماره<br>پيوست                                                                             | ଏଟଣ                                                                            | فنے <b>مہ</b> ن <i>ل</i> سے<br>ذاہ ان الت همشمین دا                         |                                                                                                    |
| O LigoWave                                                                                            |                                                                                | Refresh Apply                                                               | Discard Save & Apply                                                                                   |
| Status Configurat                                                                                     | ion Tools                                                                      |                                                                             |                                                                                                    |
|                                                                                                    | Network Radi                                                                   | io QoS System Service                                                       | s Maintenance                                                                                          |
|                                                                                                    |                                                                                |                                                                             |                                                                                                    |
| Network mode<br>IP settings                                                                           | 2nd Link Configuratio                                                          | • Ethernet sett                                                             | ings                                                                                                   |
| IP settings<br>Method                                                                                 | Static IP                                                                      | <ul> <li>Ethernet sett</li> <li>ETH1 auto ne</li> </ul>                     | ings<br>gotiation ✓                                                                                    |
| IP settings<br>Method<br>IP address                                                                   | Static IP                                                                      | Ethernet sett     ETH1 auto ne     ETH1 conf                                | ings<br>gotiation ✓<br>iguration 10M/1000M ▼                                                           |
| IP settings<br>Method<br>IP address<br>Subnet mask                                                    | Static IP         192.168.2.68           255.255.255.0         255.255.0       | Ethernet sett     ETH1 auto ne     ETH1 conf     ETH2 auto ne               | ings<br>gotiation ✓<br>iguration 10M/1000M ▼<br>gotiation ✓                                            |
| IP settings<br>Method<br>IP address<br>Subnet mask<br>Default gateway                                 | Static IP         192.168.2.68           255.255.255.0         192.168.2.1     | Ethernet sett     ETH1 auto ne     ETH1 conf     ETH2 auto ne     ETH2 conf | ings<br>gotiation ✓<br>iguration 10M/100M/1000M ▼<br>gotiation ✓<br>iguration 10M/100M/1000M ▼         |
| IP settings<br>Method<br>IP address<br>Subnet mask<br>Default gateway<br>DNS server 1                 | Static IP           192.168.2.68           255.255.255.0           192.168.2.1 |                                                                             | ings<br>gotiation ✓<br>iguration 10M/100M/1000M ▼<br>gotiation ✓<br>iguration 10M/100M/1000M ▼         |
| IP settings<br>Method<br>IP address<br>Subnet mask<br>Default gateway<br>DNS server 1<br>DNS server 2 | Static IP           192.168.2.68           255.255.255.0           192.168.2.1 |                                                                             | ings<br>gotiation ✓<br>iguration 10M/100M/1000M ▼<br>gotiation ✓<br>iguration 10M/100M/1000M ▼<br>VLAN |

# تنظیمات دستگاه Slave unity دوم

دومين دستگاه PTP Unity را در حاتت Slave قرار دهيد. Link ID شبيه راديو دوم Master به آن اضافه كنيد

| tatus | Configuration   | Tools         |         |                   |          |                   |              |  |
|-------|-----------------|---------------|---------|-------------------|----------|-------------------|--------------|--|
|       |                 | Network Radio | QoS     | System            | Services | Maintenance       |              |  |
| C     | Operating mode  | Slave         | •       | Country <b>CT</b> |          |                   |              |  |
|       | Link ID         | unity-link1   |         | Radio             | mode     | MIMO 2x2          | · • )        |  |
| Cha   | nnel width, MHz | 40            | •       | Max data rate     | Mbps     | 300 (64QAM 5/6)   | ( <b>v</b> ) |  |
|       | Encryption      | None          | <b></b> | Auto dat          | ta rate  | Dynamic algorithm | ( <b>•</b> ) |  |
|       | Passphrase      |               |         | Data rate fa      | allback  | Normal            | 1•           |  |
|       |                 |               |         | Enab              | le DFS   | <u></u>           |              |  |
|       |                 |               |         | Enable A          | MSDU     | <b>✓</b>          |              |  |
|       |                 |               |         | Enable            | ATPC     | <u>✓</u>          |              |  |
|       |                 |               |         | Transmit power    | r. dBm   |                   | 27           |  |

www.iccnet.ir ligowave.org

> آدرس : تهران، تقاطع خیابان ولیعصر و طالقانی، مجنمع نـور تهران، طبقه پنجم اداری، واحد ۱۷۰۷ تلفن : ۹–۸۸۲۲۷۹۵۶ تلفکس : ۷–۸۸۳۸۳۸۰

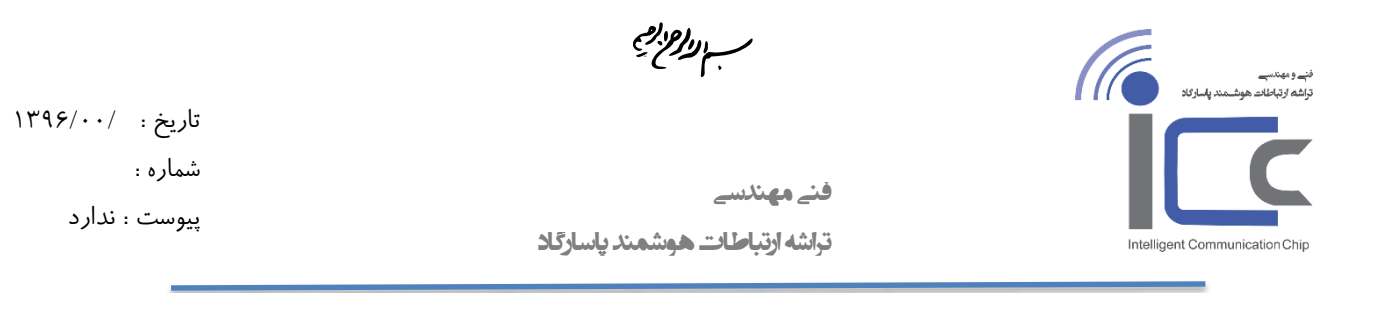

IP دستگاه Slave PTP Unity دوم را به Slave PTP Unity تغییر دهید و Network mode را به Switch تغیر دهید :

| tus Configurat  | ion Tools     |          |           |                |                |
|-----------------|---------------|----------|-----------|----------------|----------------|
|                 | Network R     | adio QoS | System Se | ervices Main   | itenance       |
| Network mode    | Switch        |          |           |                |                |
| IP settings     |               |          | Etherne   | t settings     |                |
| Method          | Static IP     | •        | ETH1 au   | to negotiation | $\checkmark$   |
| IP address      | 192.168.2.69  |          | ETH1      | configuration  | 10M/100M/1000M |
| Subnet mask     | 255.255.255.0 |          | ETH2 au   | to negotiation | ✓              |
| Default gateway | 192.168.2.1   |          | ETH2      | configuration  | 10M/100M/1000M |
| DNS server 1    |               |          | Manager   | ment VLAN      |                |
|                 | -             |          |           |                |                |

### تنظيمات حالت Aggregation

اول روی دستگاه Slave Unity اصلی تنظیمات را از Link Configuration با Trunking و قسمت Trunking algorithm را به Round-robin تغیر می دهیم.

وقتی Trunking mode فعال باشد دسترسی به رادیو PRO امکانپذیر نیست.

| تاريخ : /۱۳۹۶            | مب يواجع مع                                  | نې و بېنې<br>توننه و بېنې<br>توننه و بېنځند هوشمند پاسازند |
|--------------------------|----------------------------------------------|------------------------------------------------------------|
| شماره :<br>پیوست : ندارد | فنے مهندسے<br>تراشه ارتباطات هوشمند پاسارگاد | Intelligent Communication Chip                             |
|                          |                                              |                                                            |
|                          |                                              |                                                            |

|                                | Network                 | Radio  | QoS   | System      | Services      | Maintena | nce             |            |
|--------------------------------|-------------------------|--------|-------|-------------|---------------|----------|-----------------|------------|
| Network mode<br>Trunking algor | Trunking<br>Round-robin | •<br>• | V Pac | ket aggrega | ation         |          |                 |            |
| IP settings                    |                         |        |       | Eth         | ernet setting | 5        |                 |            |
| Method                         | Static IP               | •      |       | ETH         | 11 auto negot | iation 🗸 |                 |            |
| IP address                     | 192.168.2.68            |        |       |             | ETH1 configur | ration 1 | 0M/100M/1000M   | <b>I</b> • |
| Subnet mask                    | 255.255.255.0           |        |       | ETH         | 12 auto negot | iation 🗹 |                 |            |
| Default gateway                | 192.168.2.1             |        |       |             | ETH2 configu  | ration 1 | 0M/100M/1000M   | •          |
| DNS server 1                   |                         |        |       | Ma          | nagement VL/  | AN       |                 |            |
| DNS server 2                   |                         |        |       |             |               |          | Management VLAN | I enabled  |

روی دستگاه Master Unity اصلی تنظیمات را از Link Configuration یه Trunking با Packet aggregation و قسمت Trunking algorithm را به Round-robin تغیر می دهیم.

| تاريخ :                                                                                                    |                                                                                                    |                        |                                             |                                                                                                    |                                                                                                    |
|----------------------------------------------------------------------------------------------------|----------------------------------------------------------------------------------------------------|------------------------|---------------------------------------------|----------------------------------------------------------------------------------------------------|----------------------------------------------------------------------------------------------------|
| شماره :                                                                                                    |                                                                                                    |                        | . 11                                        | • Å                                                                                                    |                                                                                                    |
| پيوست                                                                                                    | ٤                                                                                                    | مشمند باسادگا          | ے میں دسے<br>شہ ارتباطات ک                  | قبا                                                                                                    | Intelligent Communica                                                                                                    |
|                                                                                                    |                                                                                                    |                        |                                             |                                                                                                    | intelligent communica                                                                                                    |
|                                                                                                    |                                                                                                    |                        |                                             |                                                                                                    |                                                                                                    |
|                                                                                                    |                                                                                                    |                        |                                             |                                                                                                    |                                                                                                    |
| C LigoWave                                                                                                    |                                                                                                    | R                      | Refresh                                     | Apply Disc                                                                                                    | ard Save & Apply                                                                                                    |
| Status Configurat                                                                                                    | ion Tools                                                                                                    |                        |                                             |                                                                                                    |                                                                                                    |
|                                                                                                    | Network                                                                                                    | Radio QoS              | S System                                    | Services Mair                                                                                                    | ntenance                                                                                                    |
|                                                                                                    |                                                                                                    | and another the second |                                             |                                                                                                    |                                                                                                    |
| -                                                                                                    |                                                                                                    |                        |                                             |                                                                                                    |                                                                                                    |
| Network mode                                                                                                    | Trunking                                                                                                    |                        | Packet aggregat                             | tion                                                                                                    |                                                                                                    |
| Network mode<br>Trunking algor                                                                                                    | Trunking<br>Round-robin                                                                                                 | ▼ ▼ P                  | Packet aggregat                             | tion                                                                                                    |                                                                                                    |
| Network mode<br>Trunking algor<br><b>IP settings</b>                                                                                    | Trunking<br>Round-robin                                                                                                 | ▼ ▼ P                  | Packet aggregat                             | tion<br>ernet settings                                                                                                    |                                                                                                    |
| Network mode<br>Trunking algor<br>IP settings<br>Method                                                                                 | Trunking<br>Round-robin<br>Static IP                                                                                    | _ ▼                    | Packet aggregat<br>Eth                      | tion<br>ernet settings<br>1 auto negotiation                                                                                    |                                                                                                    |
| Network mode<br>Trunking algor<br>IP settings<br>Method<br>IP address                                                                   | Trunking<br>Round-robin<br>Static IP<br>192.168.2.66                                                                    | ▼ ♥ ₽                  | Packet aggregat<br>Eth                      | tion<br>ernet settings<br>1 auto negotiation<br>ETH1 configuration                                                              | ✓<br>10M/1000M ▼                                                                                                    |
| Network mode<br>Trunking algor<br>IP settings<br>Method<br>IP address<br>Subnet mask                                                    | Trunking<br>Round-robin<br>Static IP<br>192.168.2.66<br>255.255.255.0                                                   | ▼                      | Packet aggregal<br>Eth<br>ETH               | tion<br>ernet settings<br>1 auto negotiation<br>ETH1 configuration<br>2 auto negotiation                                        | ✓<br>10M/1000M ▼<br>✓                                                                                                    |
| Network mode<br>Trunking algor<br>IP settings<br>Method<br>IP address<br>Subnet mask<br>Default gateway                                 | Trunking<br>Round-robin<br>Static IP<br>192.168.2.66<br>255.255.255.0<br>192.168.2.1                                    | ▼ Ø P                  | Packet aggregal<br>Eth<br>ETH<br>ETH        | tion<br>ernet settings<br>1 auto negotiation<br>ETH1 configuration<br>2 auto negotiation<br>ETH2 configuration                  | ✓<br>10M/100M/1000M ▼<br>✓<br>10M/100M/1000M ▼                                                                                         |
| Network mode<br>Trunking algor<br>IP settings<br>Method<br>IP address<br>Subnet mask<br>Default gateway<br>DNS server 1                 | Trunking<br>Round-robin<br>Static IP<br>192.168.2.66<br>255.255.255.0<br>192.168.2.1                                    | ▼ ▼ P                  | Packet aggregal<br>Eth<br>ETH<br>ETH        | tion<br>ernet settings<br>1 auto negotiation<br>ETH1 configuration<br>2 auto negotiation<br>ETH2 configuration                  | ✓<br>10M/100M/1000M ▼<br>✓<br>10M/100M/1000M ▼                                                                                         |
| Network mode<br>Trunking algor<br>IP settings<br>Method<br>IP address<br>Subnet mask<br>Default gateway<br>DNS server 1<br>DNS server 2 | Trunking           Round-robin           Static IP           192.168.2.66           255.255.255.0           192.168.2.1 | ▼                      | Packet aggregat<br>Eth<br>ETH<br>ETH<br>Man | tion<br>ernet settings<br>1 auto negotiation<br>ETH1 configuration<br>2 auto negotiation<br>ETH2 configuration<br>magement VLAN | <ul> <li>✓</li> <li>10M/100M/1000M</li> <li>✓</li> <li>✓</li> <li>10M/100M/1000M</li> <li>✓</li> <li>Management VLAN enable</li> </ul> |

Link Test را اجرا کرده و چک میکنیم که ببینیم پهنای باند لینک در حالت aggregation Mode چگونه است.

اگر در اغلب شبکههای استفاده شده از سیستم عامل ویندوز استفاده میشود توصیه میکنیم که از حالت Exclusive OR در الگوریتم Trunking استفاده شود

تنظیمات رادیو Unity اصلی در حالت Slave

| شماره                                                                                                    |                                                                                |               | بندسه                | فنہ مع                                                                                                    |                                                                            | <b>İ</b>                                   |
|----------------------------------------------------------------------------------------------------|--------------------------------------------------------------------------------|---------------|----------------------|----------------------------------------------------------------------------------------------------|----------------------------------------------------------------------------|--------------------------------------------|
| پيوست                                                                                                    |                                                                                |               | Intelligent Communic |                                                                                                    |                                                                            |                                            |
|                                                                                                    |                                                                                |               |                      |                                                                                                    |                                                                            |                                            |
| Status Configurat                                                                                                    | tion Tools                                                                     |               | Refresh              | Apply                                                                                                    | Discard Save &                                                             | Apply                                      |
|                                                                                                    | Network                                                                        | Radio         | QoS Syste            | m Services                                                                                                    | Maintenance                                                                |                                            |
| netholic mode                                                                                                    | Irunking                                                                       | •             | Packet aggr          | egation                                                                                                    |                                                                            |                                            |
| Trunking algor                                                                                                    | Exclusive OR                                                                   | •             | v Packet aggr        | egation                                                                                                    |                                                                            |                                            |
| Trunking algor                                                                                                    | Exclusive OR                                                                   | •             | ⊻ Packet aggr        | egation<br>Ethernet settings                                                                                                 |                                                                            |                                            |
| Trunking algor<br>IP settings<br>Method                                                                                 | Exclusive OR Static IP                                                         | •<br>•<br>•   | v Packet agg         | egation<br>Ethernet settings<br>ETH1 auto negotia                                                                            | ation 🗹                                                                    |                                            |
| Trunking algor<br>IP settings<br>Method<br>IP address                                                                   | Exclusive OR<br>Static IP<br>192.168.2.68                                      | •<br> •<br> • | v Packet agg         | egation<br>Ethernet settings<br>ETH1 auto negotia<br>ETH1 configura                                                          | ation ✓<br>ation <b>10M/100M/1</b>                                         | .000M   ¥                                  |
| Trunking algor<br>IP settings<br>Method<br>IP address<br>Subnet mask                                                    | Static IP           192.168.2.68           255.255.255.0                       | •<br>  •      | v Packet agg         | egation<br>Ethernet settings<br>ETH1 auto negotia<br>ETH1 configura<br>ETH2 auto negotia                                     | ation 🗹<br>ation 10M/100M/1<br>ation 🗹                                     | .000M V                                    |
| Trunking algor<br>IP settings<br>Method<br>IP address<br>Subnet mask<br>Default gateway                                 | Static IP           192.168.2.68           255.255.255.0           192.168.2.1 | ▼<br> ▼<br> ▼ | Packet agg           | egation<br>Ethernet settings<br>ETH1 auto negotia<br>ETH1 configura<br>ETH2 auto negotia<br>ETH2 configura                   | ation V<br>ation 10M/100M/1<br>ation V<br>ation 10M/100M/1                 | .000M V                                    |
| Trunking algor<br>IP settings<br>Method<br>IP address<br>Subnet mask<br>Default gateway<br>DNS server 1                 | Static IP           192.168.2.68           255.255.255.0           192.168.2.1 | ▼<br> ▼<br> ▼ | ✓ Packet agg         | egation<br>Ethernet settings<br>ETH1 auto negotia<br>ETH1 configura<br>ETH2 auto negotia<br>ETH2 configura<br>Management VLA | ation V<br>ation 10M/100M/1<br>ation V<br>ation 10M/100M/1<br>N            | .000M   ¥<br>.000M   ¥                     |
| Trunking algor<br>IP settings<br>Method<br>IP address<br>Subnet mask<br>Default gateway<br>DNS server 1<br>DNS server 2 | Static IP           192.168.2.68           255.255.255.0           192.168.2.1 |               | ✓ Packet agg         | egation<br>Ethernet settings<br>ETH1 auto negotia<br>ETH1 configura<br>ETH2 auto negotia<br>ETH2 configura<br>Management VLA | ation<br>ation<br>ation<br>ation<br>10M/100M/1<br>ation<br>10M/100M/1<br>N | .0000M   •<br>.0000M   •<br>nt VLAN enable |

|                                               | مسب يواجع                                    | ىنىپە ومەنىپ<br>تۆلىلە ئەتباخاند ھۈشىمەنە باسلۇكان |
|-----------------------------------------------|----------------------------------------------|----------------------------------------------------|
| تاريخ : /۱۳۹۶/۰۰<br>شماره :<br>پيوست : ندار د | فنے مهندسے<br>تراشه ارتباطات هوشمند پاسارگاد | Intelligent Communication Chip                     |

### تنظیمات رادیو Unity اصلی در حالت Master

| atus Configuration Tools       |                          |        |                   |                         |  |  |  |
|--------------------------------|--------------------------|--------|-------------------|-------------------------|--|--|--|
|                                | Network Radi             | QoS Sy | stem Services     | Maintenance             |  |  |  |
| Network mode<br>Trunking algor | Trunking<br>Exclusive OR | ▼      | ggregation        |                         |  |  |  |
| IP settings                    |                          |        | Ethernet settings | i                       |  |  |  |
| Method                         | Static IP                | •      | ETH1 auto negotia | ation 🗹                 |  |  |  |
| IP address                     | 192.168.2.66             |        | ETH1 configura    | ation 10M/100M/1000M +  |  |  |  |
| Subnet mask                    | 255.255.255.0            | -      | ETH2 auto negotia | ation 🗹                 |  |  |  |
| Default gateway                | 192.168.2.1              |        | ETH2 configura    | ation 10M/1000M v       |  |  |  |
| DNS server 1                   |                          |        | Management VLA    | IN                      |  |  |  |
| DNS server 2                   |                          |        |                   | Management VLAN enabled |  |  |  |